## PASSO A PASSO DE ACESSO AS INSCRIÇÕES DOS MAGISTRADOS PELO PORTAL

https://www3.tjrj.jus.br/SEGWEB-ListarSistemas/faces/listarSistemas.jsp

## 1º Passo: Insira seu login e senha;

| ngini<br>II Usuár                      | o e senha                                                                                   |                                     |                                                                                |                 | Certificado digital                                                |
|----------------------------------------|---------------------------------------------------------------------------------------------|-------------------------------------|--------------------------------------------------------------------------------|-----------------|--------------------------------------------------------------------|
| Para                                   | Para realizar autenticação, informe usuário e senha<br>cadastrados pelos sistemas do PIERJ. |                                     | Para realizar autenticação com certificado digital clique<br>na imagem abaixo. |                 |                                                                    |
| * 114                                  | uáriau                                                                                      |                                     |                                                                                |                 | <u>A</u>                                                           |
| * S                                    | enha:                                                                                       |                                     |                                                                                |                 | 83                                                                 |
|                                        |                                                                                             |                                     | 1                                                                              |                 |                                                                    |
|                                        | Entrar Trocar senna                                                                         | Esqueci Minna Senna                 |                                                                                |                 |                                                                    |
| enhor usuário,<br>ertifique-se de que  | o bloqueador de pop-un                                                                      | do seu navegador ne                 | rmite pon-uns                                                                  | dos servidores  | do Poder Judiciário do Estado do Río de Janeiro (* tiri jus br). O |
| rogramas como ant<br>oqueadores de pop | -vírus, leitores de PDF ou<br>-up que precisam ser cor                                      | i barras de ferramer<br>ifigurados. | tas de grande:                                                                 | s provedores de | e conteúdo (Google Toolbar, Yahoo Toolbar, etc) também trazem      |
|                                        |                                                                                             |                                     |                                                                                |                 |                                                                    |
|                                        |                                                                                             |                                     |                                                                                |                 |                                                                    |
|                                        |                                                                                             |                                     |                                                                                |                 |                                                                    |

## 2º Passo: Selecione a opção "PORTAL DE MAGISTRADOS E SERVIDORES"

| ina Inicial     | Consultas        | Serviços Institucional          | Concursos Licitações                                                                                                    | Webmail                                                        |
|-----------------|------------------|---------------------------------|----------------------------------------------------------------------------------------------------|----------------------------------------------------------------|
| ção de Sist     | ema              |                                 |                                                                                                    |                                                                |
|                 |                  |                                 | Selecione<br>PORTAL DE MAGISTRADOS E SERVI<br>PORTAL DE SISTEMAS<br>SISTEMA DE GERENCIAMENTO DE G<br>SISTEMA INTEGRADO DA EMERJ - IN |                                                                |
| i visualizar os | Cadernos de Trat | oalho será necessária a instala | içao do piugin java 1.4.1_03. E i                                                                                                    | necessario que o usuário tenha privilégios de Administrador no |

3º Passo: No menu localizado do lado esquerdo clique em "CURSOS EMERJ"

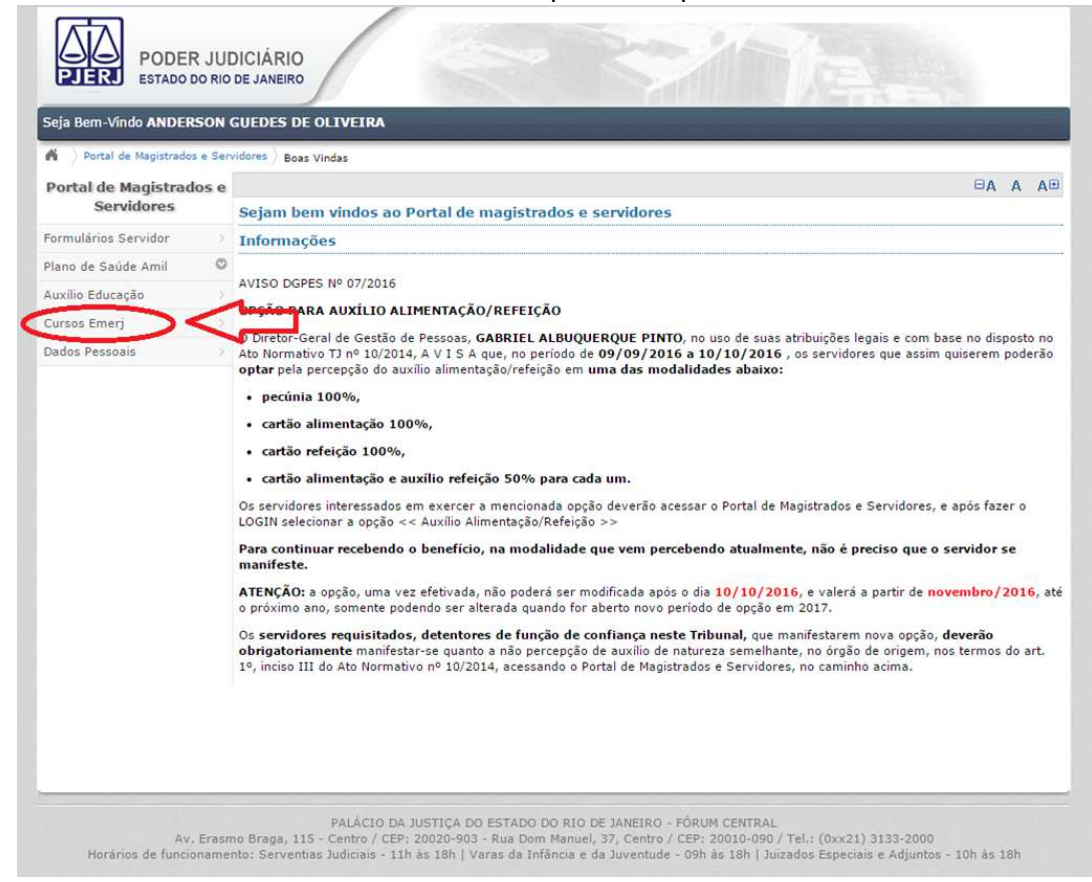

4º Passo: Clique em "LISTAS DE CURSOS" para verificar quais cursos estão disponiveis para inscrição. OPÇÃO 1.

| Seja Bem-V                                             |   | MENU                           |     |  |  |
|--------------------------------------------------------|---|--------------------------------|-----|--|--|
|                                                        | 8 | Lista de Cursos                | 1-  |  |  |
| Sis                                                    | ð | Acompanhamento de<br>Inscrição |     |  |  |
|                                                        | X | Saldo de Horas ENFAM           | 3 - |  |  |
| Es                                                     | × | Sair                           |     |  |  |
| AVISO!                                                 |   |                                |     |  |  |
| Os trabalho<br>as normas<br>interesse d<br>eles devera |   |                                |     |  |  |
|                                                        |   |                                |     |  |  |
|                                                        |   |                                |     |  |  |

- Para acompanhar as inscrições que foram realizadas em Curso basta clicar na Opção 2. "ACOMPANHAMENTO DE INSCRIÇÃO"
- Para verificar os horas que o juiz possui no momento seleciona a Opção 3. "SALDO DE HORAS ENFAM"